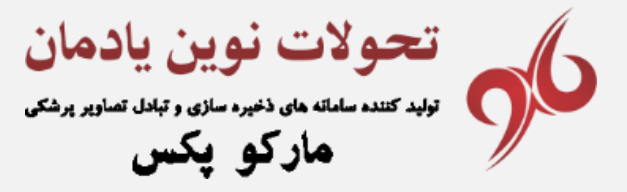

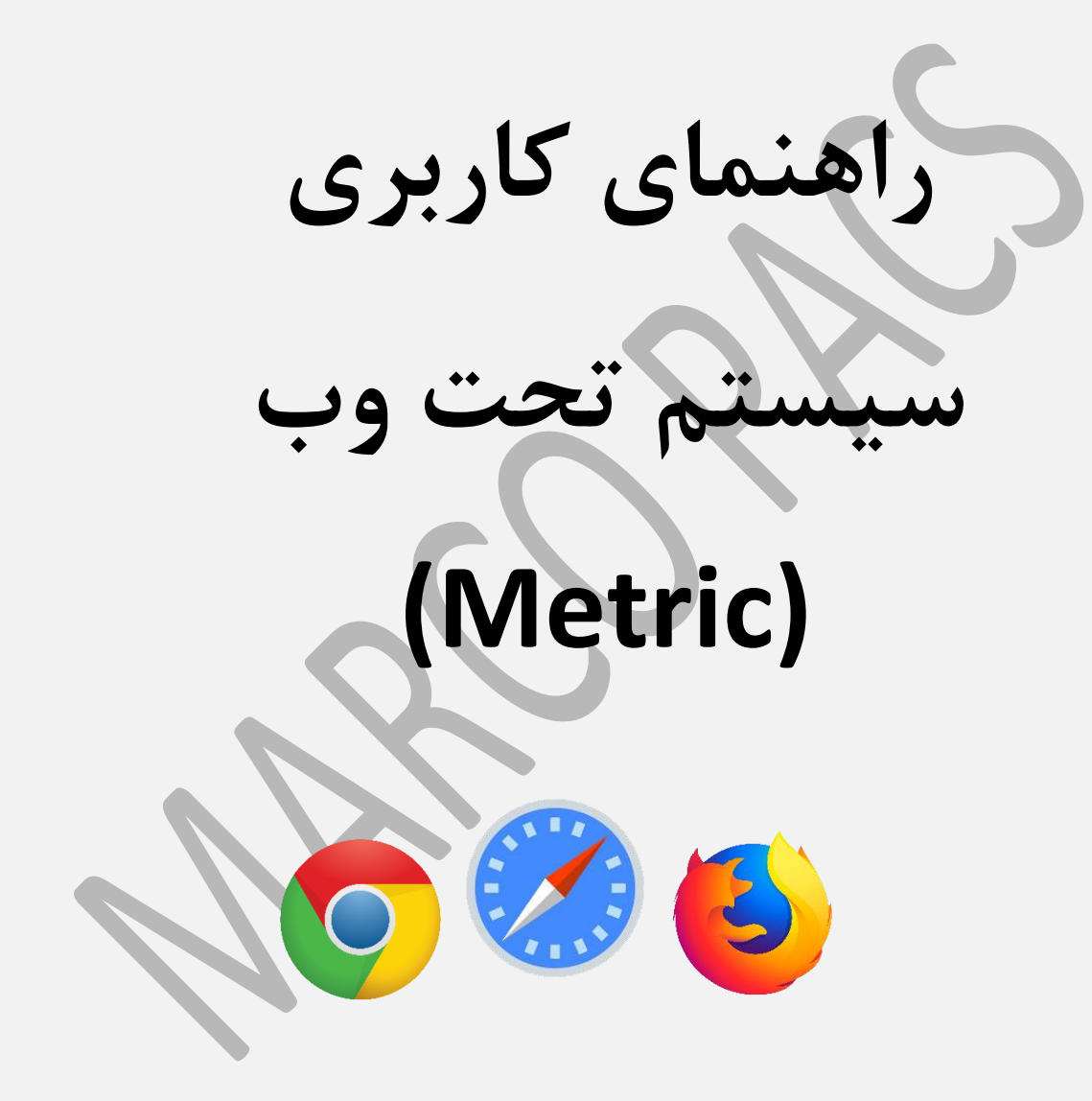

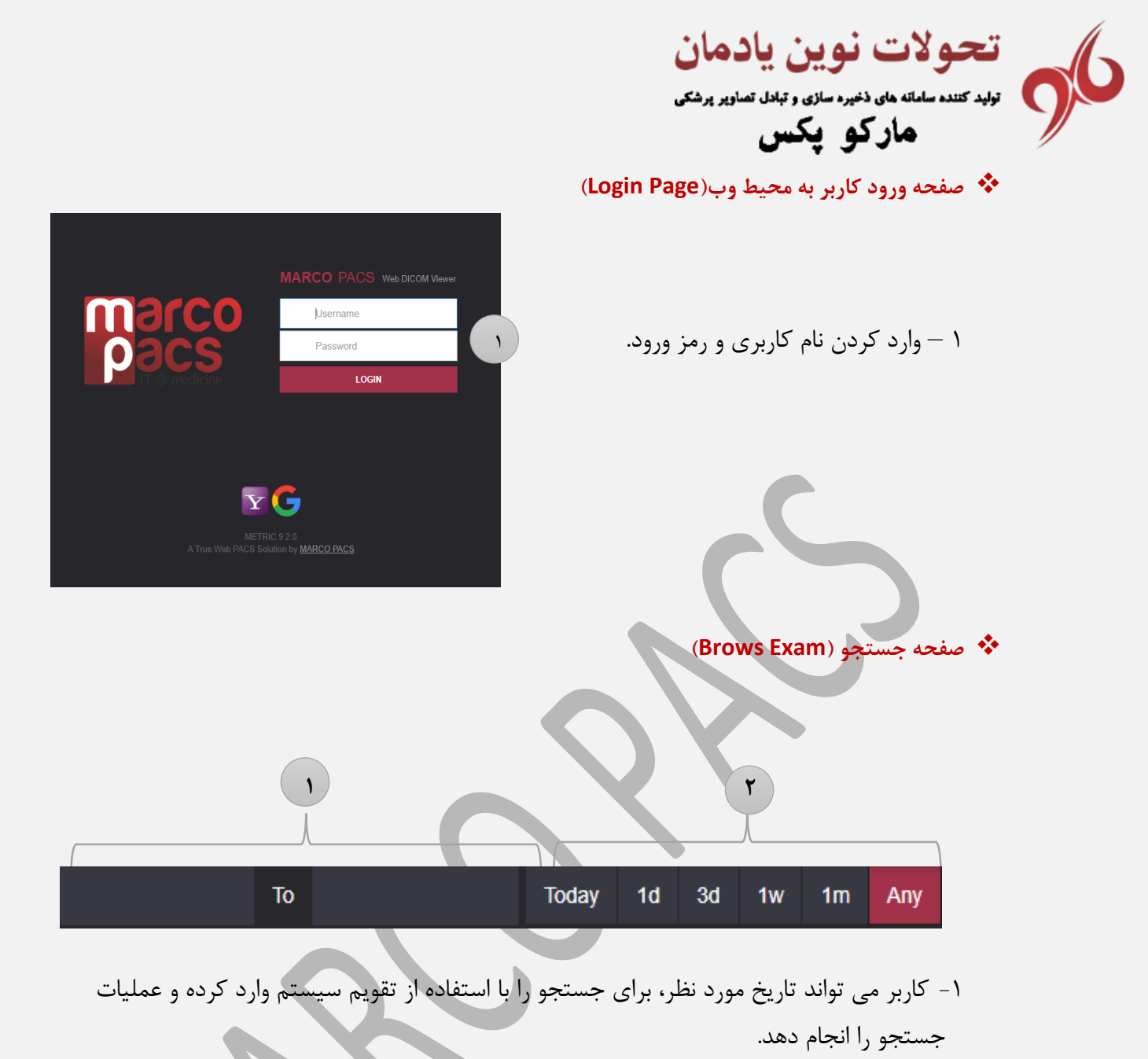

- ۲- بازه های زمانی بصورت پیش فرض برای دسترسی سریع تر به تصاویرقرارداده شده است. همچنین گزینه Any برای جستوجو در کل تصاویر سرور می باشد
  - انتخاب دستگاه تصویربرداری
  - DX SC جستجو در تمامی دستگاه های تصویربرداری
    ۲- با استفاده از این گزینه دستگاه تصویربرداری منتخب را به لیست
    اضافه می کنیم تا در قسمت شماره ۳، دستگاه های تصویربرداری نمایش داده شود.
- ۳- با کلیک بر روی نام دستگاه تصویر برداری لیست بیماران به روز شده و فقط تصاویر آن دستگاه قابل
  مشاهده خواهد بود.

All

تحولات نوین یادمان تولید کننده سامانه های دخیره سازی و تبادل تصاویر پرشکی مارکو پکس

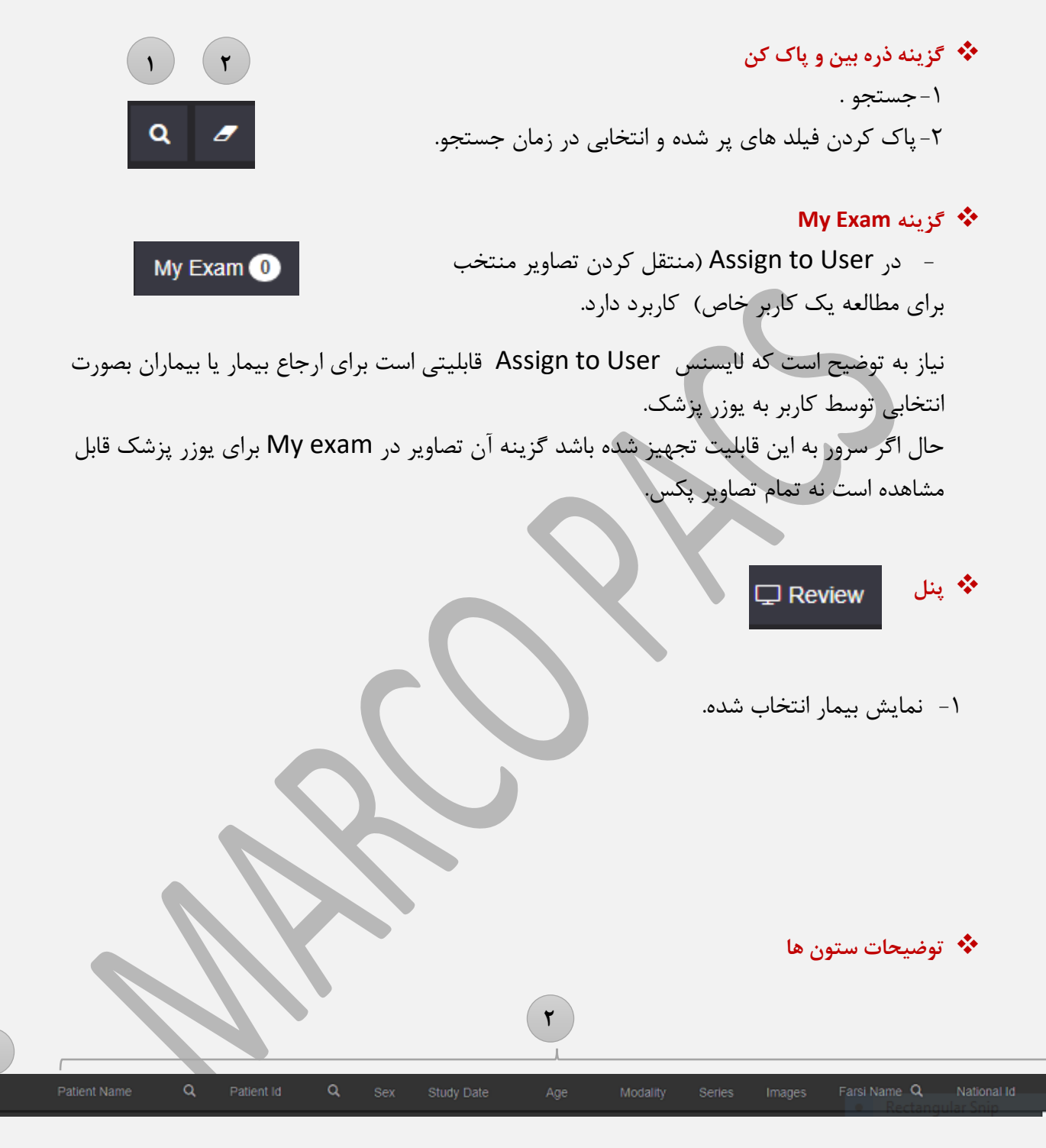

- ۱- امکان انتخاب تمام تصاویر با یک کلیک (با کلیک بر روی این مربع تمام تصاویر انتخاب میگردند).
- ۲- ستون های مشخصه بیمار (ستون هایی که با علامت ذره بین، مشخص شده است قابلیت جستجو را در آن ستون دارد).

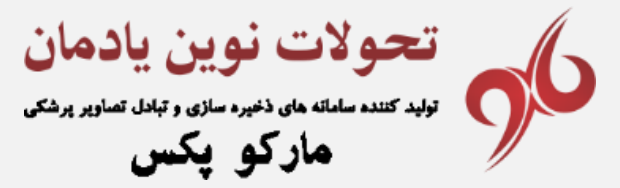

علامت مثبت و منفی کنار نام بیمار
 ۱- نمایش سری بیمار (با کلیک بر روی
 علامت مثبت ، می توان مجموعه سری های
 بیمار را مشاهده کرد).

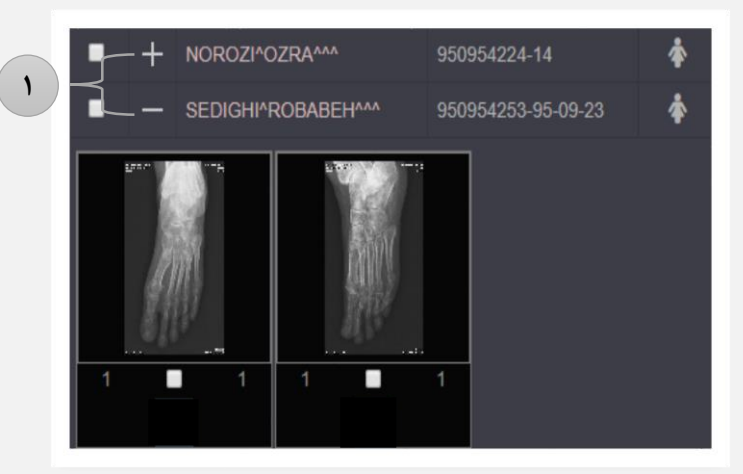

💠 منو کاربری واقع در بالا سمت راست

- ۱- دکمه منو.
- ۲- اطلاعات نسخه وب.
  - ۳- خروج از سامانه.

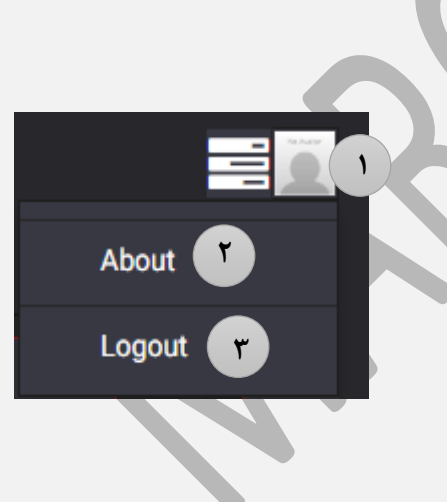

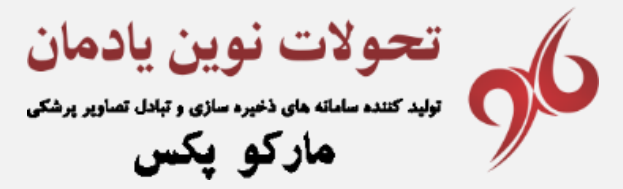

## 🛠 صفحه نمایش تصویر (Show Study)

با کلیک روی نام بیمار ، تمامی تصاویر بیمار در صفحه جدید (new tab) قابل مشاهده می باشد.

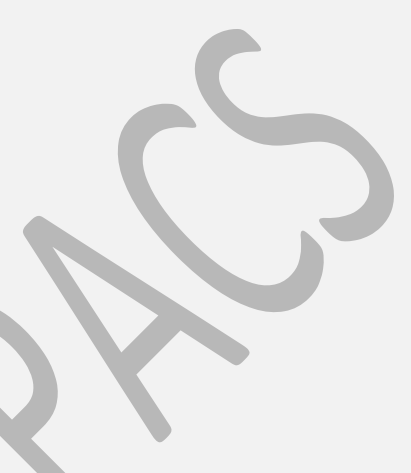

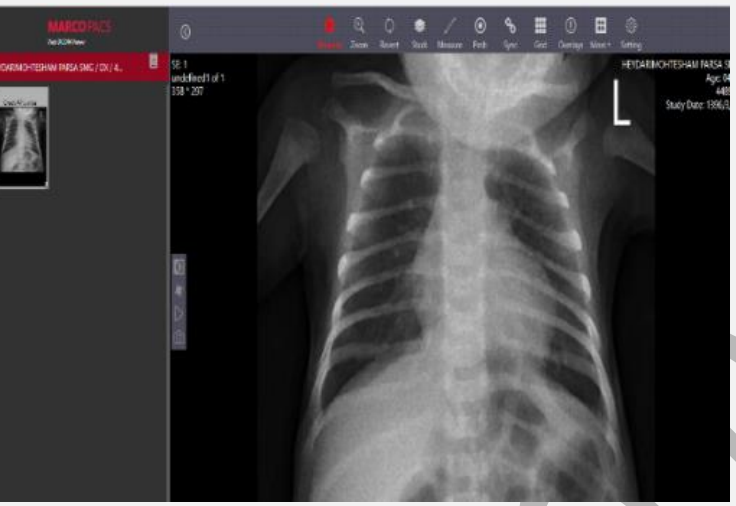

🛠 مشخصات بیمار

۱- مشخصات بیمار شامل نام بیمار ، دستگاه
 تصویربرداری و کد مشخصه (Patient ID).
 ۲- مشاهده گزارش پزشک.
 ۳- محل نمایش سری های تصویر بیمار.

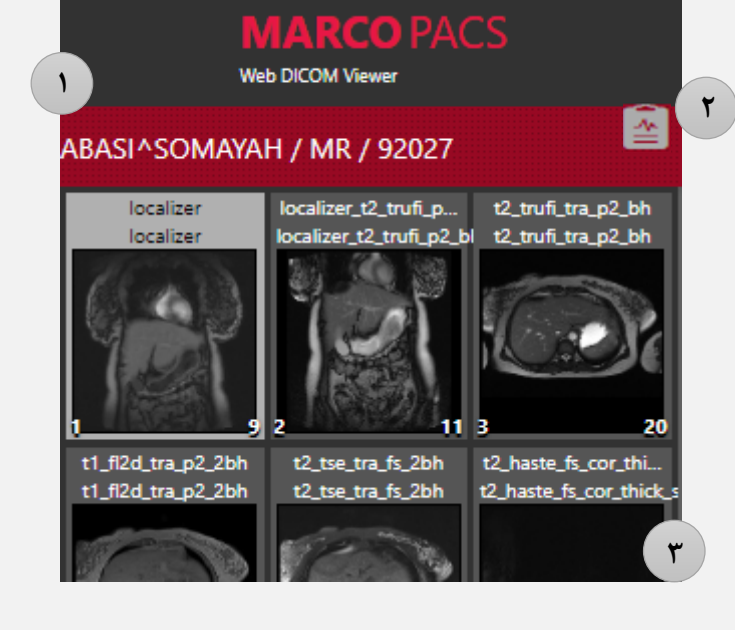

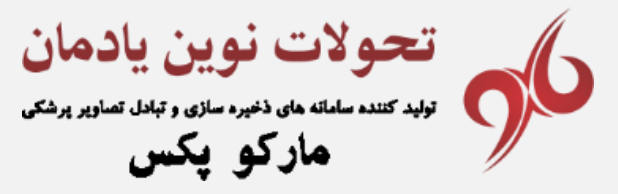

## 🛠 ابزارها .Invert-1 ۲- چرخش تصویر(Rotate) ۳- اجرای خودکار ۴- نمایش و عدم نمایش مشخصات بیمار بر روی تصویر در زمان هایی که نیاز به بزرگ نمایی تصویر باشد،مشخصات بیمار بر روی تصویر می افتد که صورت مطلوبی ندارد. با این گزینه میتوان این موضوع را برطرف کرد. ۵- تمام عملیات image procesing اعمال شده بر روی تصویر را به حالت اولیه برمی گرداند (Rotate) ابزارهای چرخش تصویر (Rotate) ۱- برگردان در راستای محور عمودی. ۲- برگردان در راستای محور افقی. 1 🕅 HFlip 🔆 VFlip ۲ ۳- چرخش ۹۰ درجه برخلاف عقربه های ساعت. ) Rotate Left ٣ ۴- چرخش ۹۰ درجه در جهت عقربه های ساعت. C Rotate Right

Default

۵- باز گرداندن تصویر به حالت اولیه.

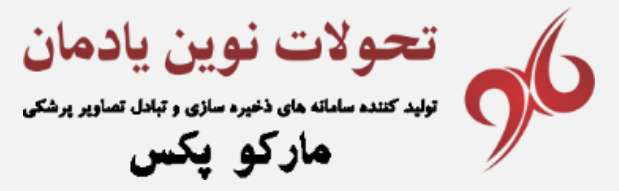

🛠 ابزار Window

- Window Level های مختلف برای اعمال بر روی
- تصویر (می توان از کلید های F۱ تا F۱۰ نیز استفاده کرد) .

| <b>()</b> (+)   |       |
|-----------------|-------|
| Window Zoom     | Stack |
| CHEST/ABDOMEN   | F1    |
| LUNG            | F2    |
| LIVER           | F3    |
| BONE            | F4    |
| BRAIN/SINUS     | F5    |
| CERVICAL SPINE  | F6    |
| CT LUMBAR SPINE | F7    |
| EXTREMITY       | F8    |
| FOOT            | F9    |
| FEMUR           | F10   |
| Default         |       |

Ð

Zoom

🕀 Zoom

**↔** Pan

**Q** Magnifier

🛠 ابزار Zoom

- ۱- با پایین نگه داشتن دکمه چپ ماوس و حرکت به طرفین (Drag)
  میتوان تصویر را بزرگ و یا کوچک کرد.
  ۲- ذره بین(جهت بزرگ نمایی یک قسمت خاص از تصویر)
  - ۳- جابجا نمودن تصویر بوسیله Drag.

## ابزارهای Stack و Revert

 با انتخاب این ابزار عملیات Drag باعث مرور و حرکت بین تصاویر می شود.(همانند عمل Scroll در ماوس)

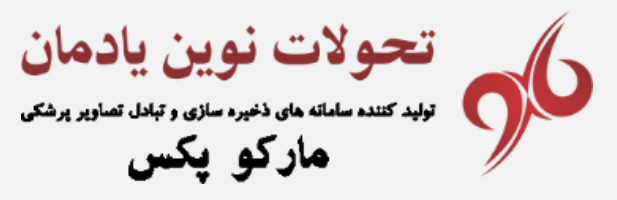

🛠 ابزارهای اندازه گیری

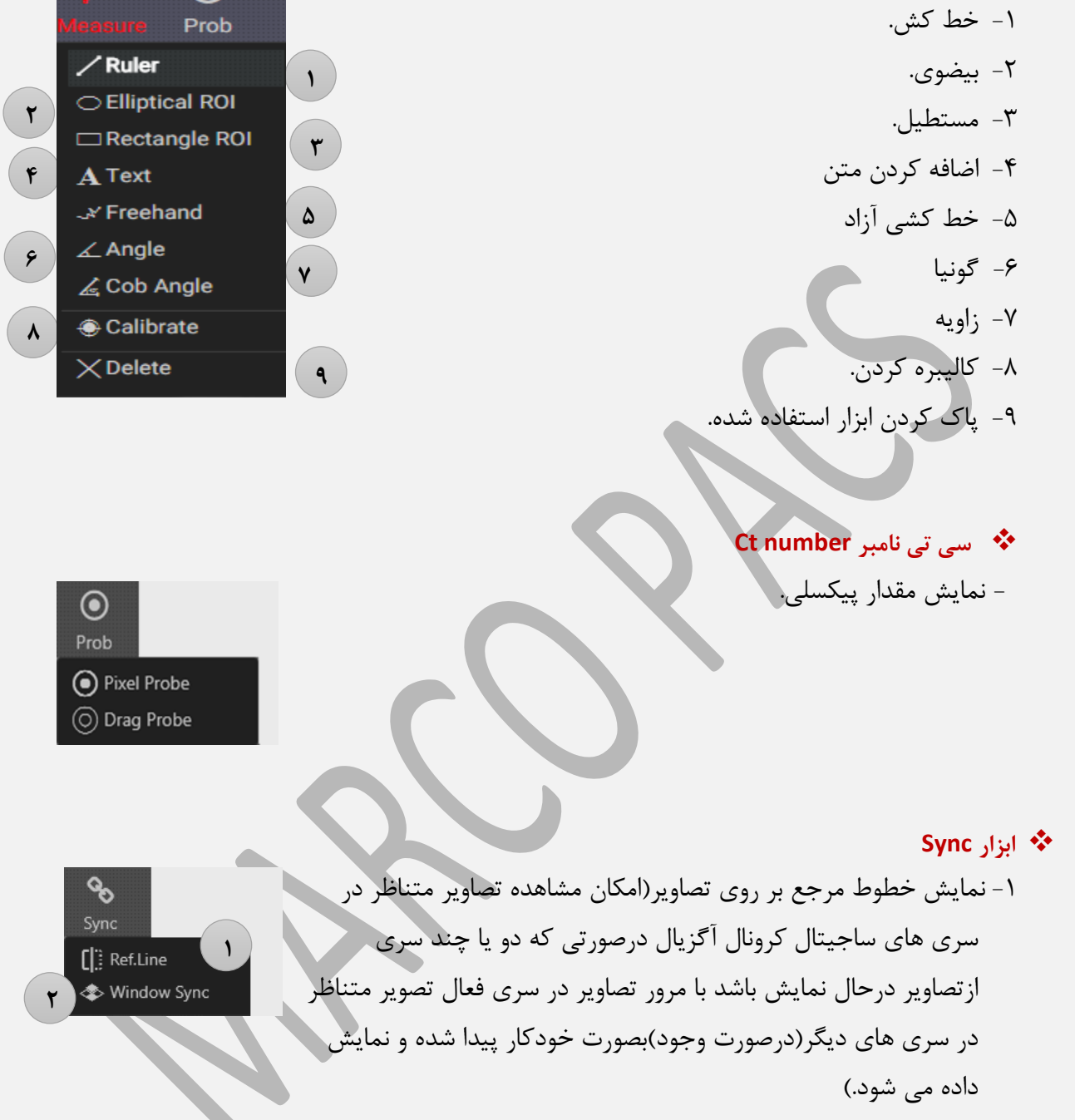

 $\odot$ 

۲- امکان تغییر کنتراست بر روی تمام سری های انتخابی ( Window lwvwl sync )

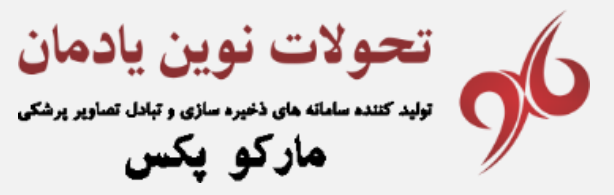

🛠 ابزار Grid

- جدول بندی کادر نمایش تصویر.

| Grid |  |  |  |  |  |
|------|--|--|--|--|--|
|      |  |  |  |  |  |
|      |  |  |  |  |  |
|      |  |  |  |  |  |
|      |  |  |  |  |  |
|      |  |  |  |  |  |

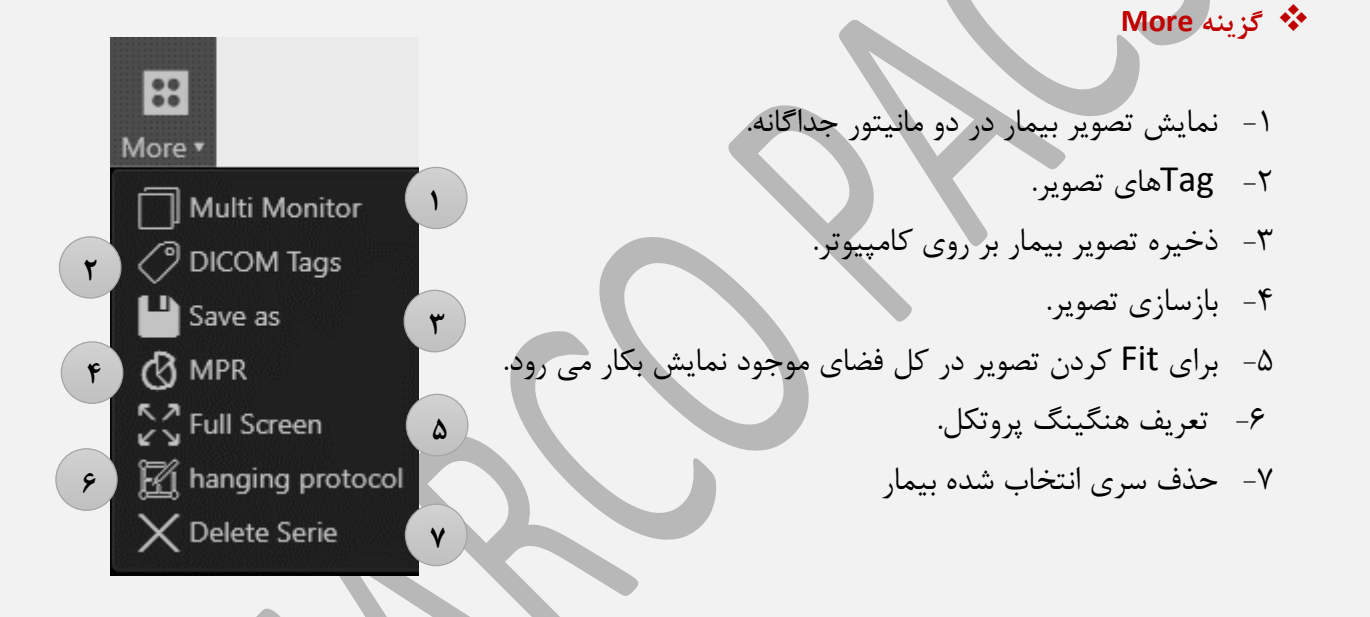

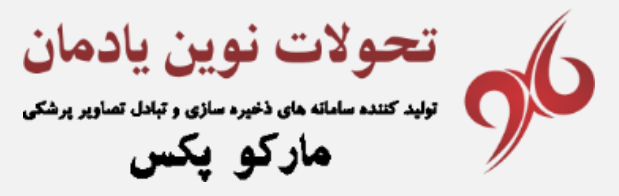

|                        | ŝ                |          | 🗞 گزینه Setting                                                                                                |
|------------------------|------------------|----------|----------------------------------------------------------------------------------------------------|
| May                    | Setti<br>gnifier | ng       | ۱ – تنظیم ابزار Zoom                                                                                           |
| Magnifica              | tion Level: 2    |          |                                                                                                    |
|                        |                  |          |                                                                                                    |
| Magnifying             | glass size: 22   | 5        | ۳- تعریف یا تغییر کنتراست های پیش فرض                                                                          |
|                        |                  |          | ۴- تنظیم نحوه نمایش Thumbnail                                                                                  |
|                        | : Color          |          | Hanging protocol . It -0                                                                                       |
| Tool Color             |                  |          | - مطيع المعادي المعادي المعادي المعادي المعادي المعادي المعادي المعادي المعادي المعادي المعادي المعادي المعادي |
| Active Color           |                  | _        | T                                                                                                    |
|                        |                  |          |                                                                                                    |
|                        |                  |          |                                                                                                    |
| FK Title               | ww               | WL       |                                                                                                    |
| F1 CHEST/ABDOMEN       | 342              | 56       | ٣                                                                                                    |
| F2 LUNG                | 1465             | -498     |                                                                                                    |
| F3 LIVER               | 109              | 92       |                                                                                                    |
| F4 BONE                | 3077             | 570      |                                                                                                    |
|                        | 105              | 42       |                                                                                                    |
| F7 CT LUMBAR           | 877              | 108      |                                                                                                    |
| F8 EXTREMITY           | 342              | 56       |                                                                                                    |
| F9 FOOT                | 958              | 455      |                                                                                                    |
| F10 FEMUR              | 727              | 746      |                                                                                                    |
|                        | <b></b>          | <b>.</b> |                                                                                                    |
| Thu                    | mbnail           |          |                                                                                                    |
| br ah<br>Brain Exam.Hx |                  | Apply    |                                                                                                    |
| 1 49                   |                  |          | ۴                                                                                                    |
| 40 80                  |                  | Apply    |                                                                                                    |
| 2 49                   |                  | <u></u>  |                                                                                                    |
|                        |                  |          |                                                                                                    |
|                        |                  | <u> </u> |                                                                                                    |
| 2                      | •                | Apply    |                                                                                                    |
|                        |                  | Delete   |                                                                                                    |
|                        |                  |          | -                                                                                                    |

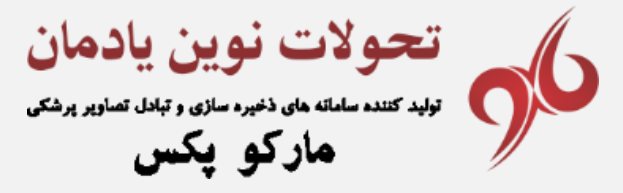